## **Google Chrome**

Google Chrome is identified by the icon 🤨 . Click on this icon to start Google Chrome.

The procedure for checking the version of Chrome on your computer is as follows:

- 1. Activate the "About" page. This can be done by clicking on the Menu icon i or near the top right corner of the Chrome window.
- 2. In older versions of Chrome, select "About Google Chrome" in the menu. In newer versions of Chrome, select "Help", then select "About Google Chrome".

|                     | New tab<br>New window<br>New incognito window Ctr<br>History<br>Downloads<br>Bookmarks |     | w Ctrl+S | Ctrl+T<br>Ctrl+N<br>Shift+N |
|---------------------|----------------------------------------------------------------------------------------|-----|----------|-----------------------------|
|                     |                                                                                        |     |          | Ctrl+J                      |
|                     | Zoom                                                                                   | - 1 | 00% +    | 50                          |
|                     | Print<br>Cast<br>Find<br>More tools                                                    |     |          | Ctrl+P                      |
|                     |                                                                                        |     |          | Ctrl+F                      |
|                     | Edit                                                                                   | Cut | Сору     | Paste                       |
| Ļ                   | Settings                                                                               |     |          |                             |
| About Google Chrome | Help                                                                                   |     |          | I                           |
| Help center         | Exit Ctrl+Shift+Q                                                                      |     |          |                             |

On the "About Chrome" page, you can view the version number. In this window Google Chrome will also advise if a new version of Chrome is available.

| Q Search settings                                                              |                       |
|--------------------------------------------------------------------------------|-----------------------|
| About Chrome                                                                   |                       |
| 🧿 Google Chrome                                                                |                       |
| Soogle Chrome is up to date<br>Version 61.0.3163.79 (Official Build) (64-bit)  |                       |
| Get help with Chrome                                                           | Z                     |
| Report an issue                                                                | •                     |
|                                                                                |                       |
| Google Chrome                                                                  |                       |
| Copyright 2017 Google Inc. All rights reserved.                                |                       |
| Google Chrome is made possible by the Chromium open source project and other o | open source software. |
| Google Chrome Terms of Service                                                 |                       |

## Updating your Google Chrome Browser

Normally Google Chrome will update automatically as new versions are released to the public. If you have to update it manually follow the steps below:

- 1. Open Chrome browser
- 2. Click or in upper right-hand corner of screen.
- 3. Select Help, and then select About Google Chrome.
- 4. The window that appears will automatically check for updates and show you the current version of Chrome.
- 5. If an update is available, there will be an option to install the update.

**Note:** You can also download the latest version of Chrome from the Google Chrome download page which can be found at the following link <u>https://www.google.com/chrome</u>.